M436/437/439/433 设置扫描到 PC/电脑

## 操作方法:

1 以 windows7 为例,电脑上点击**开始**菜单,找到 HP 文件夹,找到 HP laserjet MFP M436,再点击 HP M436 Scan to PC setup

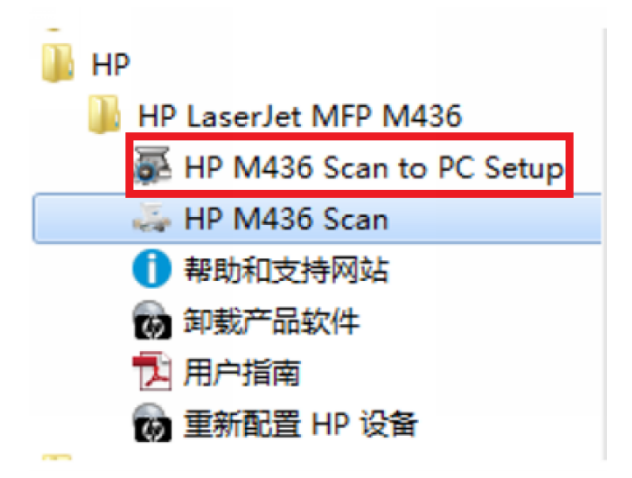

2点击添加设备,请确保打印机已经开机,并且已经连接入网络

| Setup MFP Scan to PC Setup | ,    |    |       |     | × |
|----------------------------|------|----|-------|-----|---|
|                            |      |    |       | ¢ 🔅 | i |
| 型号名称                       | 地址   | 位置 | 扫描 ID | 状态  |   |
|                            |      |    |       |     |   |
|                            |      |    |       |     |   |
|                            |      |    |       |     |   |
|                            |      |    |       |     |   |
|                            |      |    |       |     |   |
|                            |      |    |       |     |   |
|                            |      |    |       |     |   |
|                            |      |    |       |     |   |
|                            |      |    |       |     |   |
| 添加设备                       | 删除设备 |    | 團性    | 启用  |   |

3 默认是自动搜索,如果可以搜到设备,直接勾选,点击添加

| 添加设备                         |                 | x         | 添加设备                                                       |                                  | x         |
|------------------------------|-----------------|-----------|------------------------------------------------------------|----------------------------------|-----------|
| 自动搜索                         | T:<br>按 IP 地址搜索 | 按 IP 范围搜索 | 自动搜索                                                       | T.<br>按 IP 地址搜索                  | 按 IP 范围搜索 |
| 将自动显示可用设备的列表。                |                 | 裁索        | 将自动显示可用设备的列表。                                              |                                  | 按索        |
| 已後:0001123+1:000<br>□ 1 世号名称 | 一 说真名称          | 62        | 已後:001 (登计:001<br>♥   提号名称<br>♥ HP Laser 2x1 MPP M4374M443 | 说导名称   地址<br>NPI56847A 15.45.381 | 92<br>.34 |
| 以前添加/安装的设备不会显示在搜索组           | 课中。             |           | 以前添加/安装的设备不会显示在搜索组                                         | s课中。                             |           |
| 选项                           |                 | 添加 取消     | 选项                                                         |                                  | 添加取消      |

4 如果**自动搜索**不到,可以使用**按 IP 地址搜索**,输入打印机的 ip 地址,点击**搜索**, 搜到设备后,直接**勾选**,点击**添加** 

| 添加设备                                |                 |           | 添加设备                                                    |                   |                      |           |
|-------------------------------------|-----------------|-----------|---------------------------------------------------------|-------------------|----------------------|-----------|
| 自动搜索                                | Tr<br>按 IP 地址搜索 | 按 IP 范围搜索 | 自动搜索                                                    | 按 IP 地址           | 搜索                   | 按 IP 范围搜索 |
| 输入设备的地址或主机名。<br>(ex. 192.168.1.128) | 15.45.181.34    | 捜索        | 输入设备的地址或主机名。<br>(ex. 192.168.1.128)                     |                   | 15.45.181.34         | 捜索        |
| 已读:0001 103 + :000                  | □设备名称 □ 地址      | 1 位置      | 근话:1011년计:001<br>교 : 명号名称<br>내 HP LaserJat MPP M4374443 | 设备名称<br>NP156647A | / 地址<br>15.45.181.34 | 位置        |
| 以前添加/安装的设备不会显示在搜索结<br><b>洗</b> 项    | 果中。             | San Data  | 以前添加/安装的设备不会显示在搜索结                                      | 栗中∘               |                      | 汤fe 取透    |

## 5 设备的状态是已启用

|                                                      |               |         |          | Ó | ö            | 6 |
|------------------------------------------------------|---------------|---------|----------|---|--------------|---|
| 調告な少                                                 | 1 JAL         | 1 65-70 | 1218 10  |   | **           |   |
| 92 5 4490<br>Hewlett-Packard HP LaserJet MFP<br>1436 | 15.45.177.182 | ULA.    | WANGXI24 | E | A 45<br>2.启用 |   |
|                                                      |               |         |          |   |              |   |
|                                                      |               |         |          |   |              |   |
|                                                      |               |         |          |   |              |   |
|                                                      |               |         |          |   |              |   |
|                                                      |               |         |          |   |              |   |
|                                                      |               |         |          |   |              |   |
| Sector Sector 10                                     |               |         |          |   |              |   |

6 确认 PC 端设置完成后,在打印机上按扫描键,出现下图

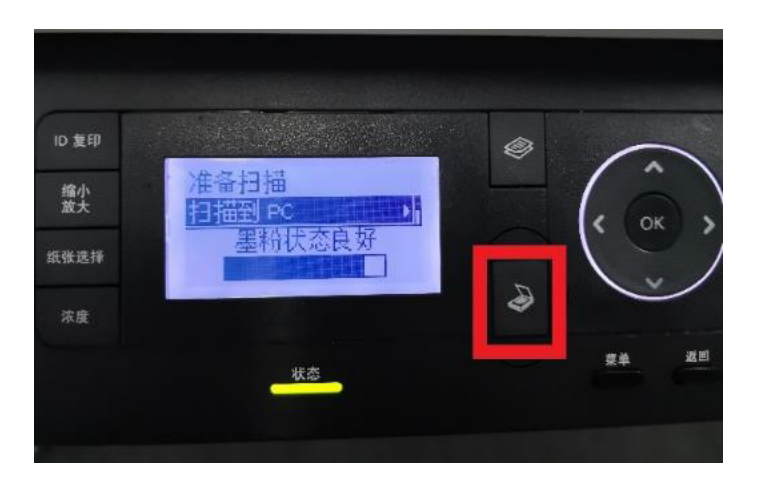

7 选择扫描到 PC 按 ok , 会提示正在连接 , 之后出现电脑的计算机名称

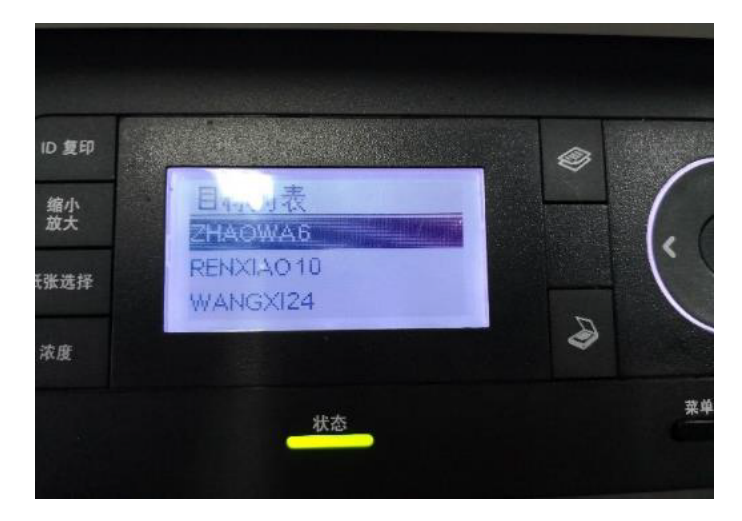

8选择自己的电脑计算机名称,按ok连接,会出现下图

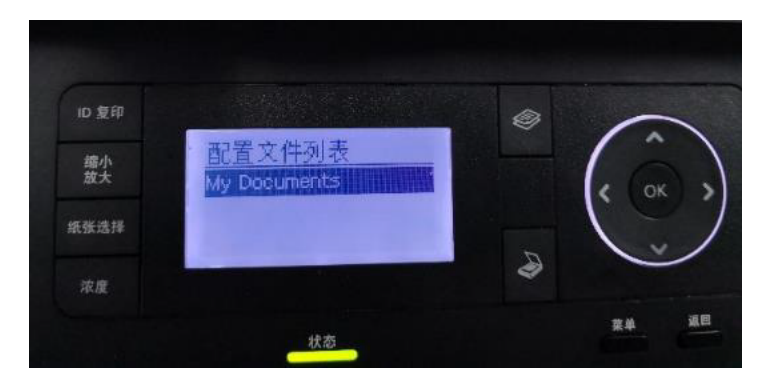

9 按 ok 会出现文件格式,选择所需格式,按 ok

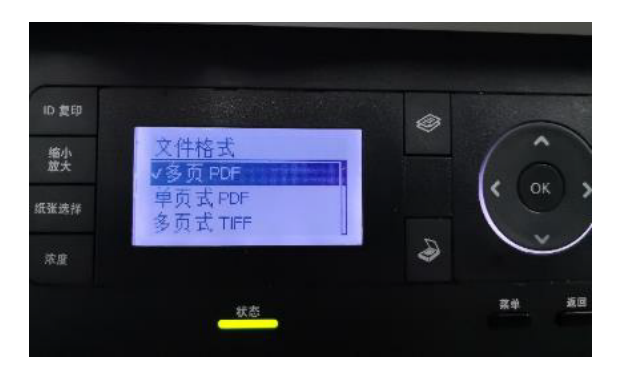

10 按 ok 后会出现颜色模式如图,根据扫描需要自行选择,按 ok

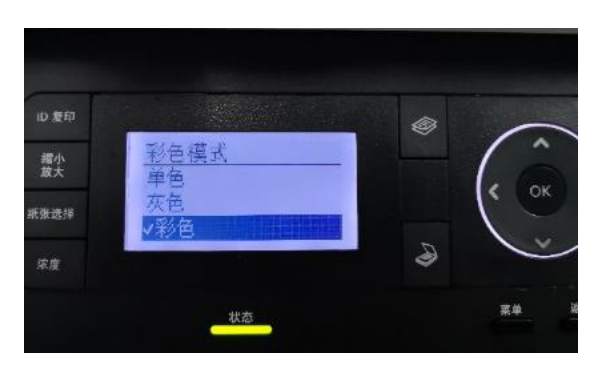

11 之后选择分辨率,按 ok

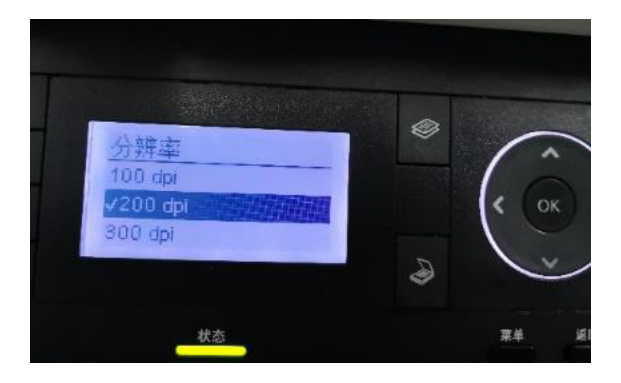

12 之后选择对应原始大小,按 ok

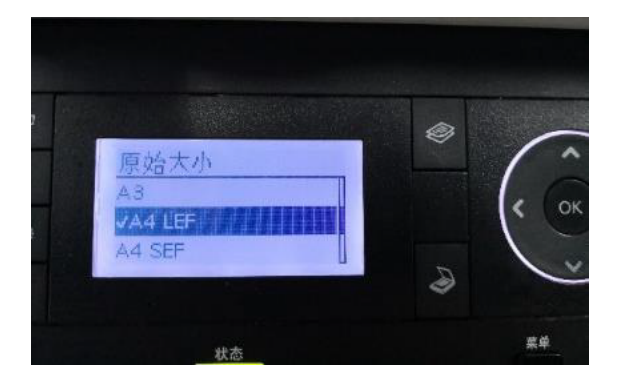

13 之后提示正在扫描

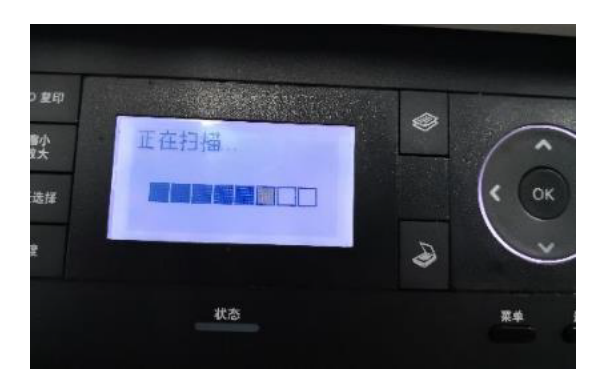

14 最后根据扫描需要选择是否扫描另一页

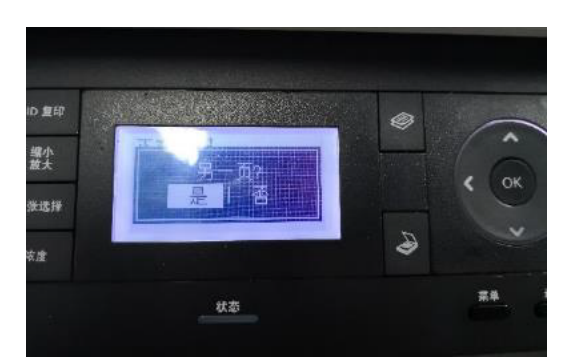

15 扫描完成后会自动在保存路径生成对应扫描文件,默认的我的文档, scan 的文件 夹中